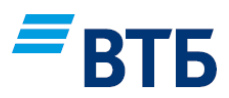

# ПАМЯТКА КАССИРУ

# по проведению операций на терминалах Ingenico

(меню «Вставьте карту»)

## <u>ОПЛАТА</u>

- 1. Убедитесь, что на экране отображается надпись «ВСТАВЬТЕ КАРТУ» или логотип Банка.
- 2. Нажмите клавишу [ 0 ] для выбора нужной операции из списка.
- 3. Установите курсор на пункт «ОПЛАТА» и нажмите [зеленую кнопку]. <u>ВАЖНО:</u> на терминалах, настроенных на работу с несколькими юридическими лицами, выберите Юридическое лицо, в пользу которого проводится операция, и нажмите [зеленую кнопку].
- 4. Введите сумму: сначала целую часть рубли, если в сумме есть копейки, то нажмите клавишу [.] и введите сумму копеек. Для исправления ошибочно введенной суммы нажмите [желтую кнопку]. Подтвердите сумму, нажав [зеленую кнопку].
- 5. В зависимости от типа карты, способа оплаты и возможностей терминала клиенту необходимо: Бесконтактное устройство NFC (Apple Pay, Samsung Pay, Android Pay) – поднести устройство (смартфон, часы) к экрану терминала при отображении соответствующего приглашения. Бесконтактная карта – поднести карту к экрану терминала. Карта с чипом – вставить карту чипом вверх и не забирать до сообщения на терминале. Карта с магнитной полосой – провести картой по считывателю магнитной полосой к терминалу.
- 6. При запросе терминалом ПИН-кода, необходимо его ввести, отказ от ввода ПИН-кода может повлечь отклонение операции.
- 7. Дождитесь распечатки чека или сообщения об ошибке на чековой ленте.

### **OTMEHA**

- 1. Убедитесь, что на экране отображается надпись «ОПЛАТА» или логотип Банка.
- 2. Нажмите клавишу [ 0 ] для выбора нужной операции из списка.
- Установите курсор на пункт «ОТМЕНА» и нажмите [зеленую кнопку].
  <u>ВАЖНО:</u> на терминалах, настроенных на работу с несколькими юридическими лицами, выберите Юридическое лицо, в пользу которого проводится операция, и нажмите [зеленую кнопку].
- 4. Введите номер чека оплаты и нажмите [зеленую кнопку].
- 5. Подтвердите сумму отмены и нажмите [зеленую кнопку].
- 6. Произвести операцию с использованием той же карты и тем же способом, как и первоначальная операция «ОПЛАТА»\*.
- 7. Дождитесь распечатки чека или сообщения об ошибке на чековой ленте.

#### **BO3BPAT**

Операция «**BO3BPAT**» используется только в том случае, если после операции «**OПЛАТА**» уже проводилась операция «**CBEPKA ИТОГОВ**». Проведение операции «**BO3BPAT**» осуществляется аналогично операции «**OTMEHA**», в п.5 вместо номера чека необходимо ввести номер ссылки RRN из чека первоначальной операции «**OПЛАТА**».

\*ВАЖНО: операции «ОТМЕНА» и «ВОЗВРАТ» производятся с использованием той же карты и тем же способом, как и первоначальная операция «ОПЛАТА». (Например: «ОПЛАТА» чиповой картой – «ОТМЕНА» той же чиповой картой, «ОПЛАТА» устройством Apple Pay – «ОТМЕНА» тем же устройством Apple Pay, номера виртуальных карт (Token) должны обязательно совпадать.

#### СВЕРКА ИТОГОВ

В конце каждого дня, если в течение него проводились успешные операции, необходимо выполнять операцию «СВЕРКА ИТОГОВ».

- 1. Убедитесь, что на экране отображается надпись «ОПЛАТА» или логотип Банка.
- 2. Нажмите клавишу [F] или [3] для входа в «МЕНЮ КАССИРА».
- 3. Установите курсор на пункт «СВЕРКА ИТОГОВ» и нажмите [зеленую кнопку].
- 4. Дождитесь распечатки отчета и вопроса «**ПОВТОР. ПЕЧАТЬ?**», если отчет распечатан полностью, выберите ответ «**HET**», в противном случае, например, в терминале закончилась бумага, вставьте новый ролик с лентой и выберите ответ «**ДА**» для печати отчета. Надпись на экране «СМЕНА ЗАКРЫТА!».
- 5. Оторвите ленту с отчетом и верните терминал в исходное состояние, нажав [красную кнопку].